## วิธีการเข้าใช้งานระบบติดตามเรื่องร้องเรียน ศอตช.

## ด. ท่านสามารถเข้าใช้งานได้ ๓ ช่องทาง ดังนี้

๑.๑) เข้าเว็บไซต์ สำนักงาน ป.ป.ท. https://www.pacc.go.th เลือกหัวข้อ "ระบบติดตามเรื่อง ศอตช. (ตามรูปภาพ)

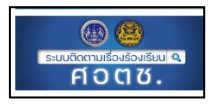

๑.๒) เข้าใช้งานผ่าน https://itcomplain.pacc.go.th/nacaoc/follow/

๑.๓) สแกนผ่านคิวอาร์โค้ด (QR Code)

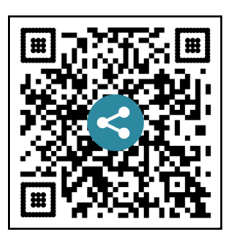

๒. เมื่อเข้าสู่หน้าเว็บไซต์ระบบติดตามเรื่องร้องเรียน ศอตช. แล้ว ให้ใช้รหัสตัวเลขที่ได้รับ
 ๔ ตัว จำนวน ๒ ชุด ที่ปรากฏในหนังสือที่แจ้งสำหรับการติดตามเรื่องร้องเรียนของท่าน ให้คลิกเลือก ดังนี้
 ๒.๑) กรณีท่านร้องเรียนผ่านเว็บไซต์เท่านั้น กรอกข้อมูลให้ครบถ้วน กดค้นหา

จะทราบถึงสถานะ (*ตัวอย่างตามภาพ*)

| ติดตามเรื่องร้องเรียน                                                                                    |                             |  |
|----------------------------------------------------------------------------------------------------|-----------------------------|--|
| <ul> <li>ตรณีท่านได้ร้องเรียนผ่านเว็บไซต์</li> <li>กรณีท่านได้ร้องเรียนผ่านข่องทางอื่น</li> </ul>        |                             |  |
| เลขที่ร้องเรียนผ่านเว็บไซต์ *                                                                            | รหัสติดตามเรื่องร้องเรียน * |  |
| 3594                                                                                                    | 1234                        |  |
| คับหา                                                                                                    | ยกเลิก                      |  |
| ผลการค้นหา<br>เลขที่รับเรื่อง: -<br>สถานะ: ได้รับเรื่องร้องเรียนท่านแล้ว อยู่ระหว่างมอบหมายหน่วยงานดำเนิ | นการ                        |  |

**๒.๒) กรณีท่านร้องเรียนผ่านช่องทางอื่น** เช่น ทางจดหมาย, สายด่วน ๑๒๐๖ หรือ เดินทาง มาร้องเรียนตัวตนเอง ฯลฯ กรอกข้อมูลให้ครบถ้วน กดค้นหา จะทราบถึงสถานะ (*ตัวอย่างตามภาพ)* 

| ติดตามเรื่องร้องเรียน                                                                             |                             |  |
|---------------------------------------------------------------------------------------------------|-----------------------------|--|
| <ul> <li>กรณีท่านได้ร้องเรียนผ่านเว็บไซต์</li> <li>กรณีท่านได้ร้องเรียนผ่านข่องทางอื่น</li> </ul> |                             |  |
| เลขที่รับเรื่องร้องเรียน *                                                                        | รหัสติดตามเรื่องร้องเรียน * |  |
| PI.0355/2566                                                                                      | 1234                        |  |
|                                                                                                   | <b>ค้นหา</b> ยกเลิก         |  |
| ผลการค้นหา                                                                                        |                             |  |
| <b>เลขที่รับเรื่อง:</b> ศ.0355/2566                                                               |                             |  |
| สถานะ: ได้รับเรื่องร้องเรียนท่านแล้ว อยู่ระหว่างมอบหมา                                            | ยหน่วยงานดำเนินการ          |  |

เมื่อทำการค้นหาระบบแสดงสถานะเรื่องร้องเรียนที่เป็นปัจจุบันของท่าน (real time) และหากท่านประสงค์จะส่งเอกสารเพิ่มเติม หรือติดตามความคืบหน้าเพิ่มเติม ท่านสามารถติดต่อโดยตรงไปยัง สำนักงาน/กอง ซึ่งเป็นหน่วยงานรับผิดชอบเรื่องร้องเรียนของท่าน ตามที่อยู่และเบอร์โทรศัพท์ ที่ปรากฏผ่านระบบติดตามเรื่องร้องเรียน ศอตช.

\*\*\*\*\*